## Finding In Vivo and In Vitro Studies

In PubMed, run a search for your drug, for example "galantamine"

To search for **In Vivo** studies, use the "Species" filter on the left side of the screen.

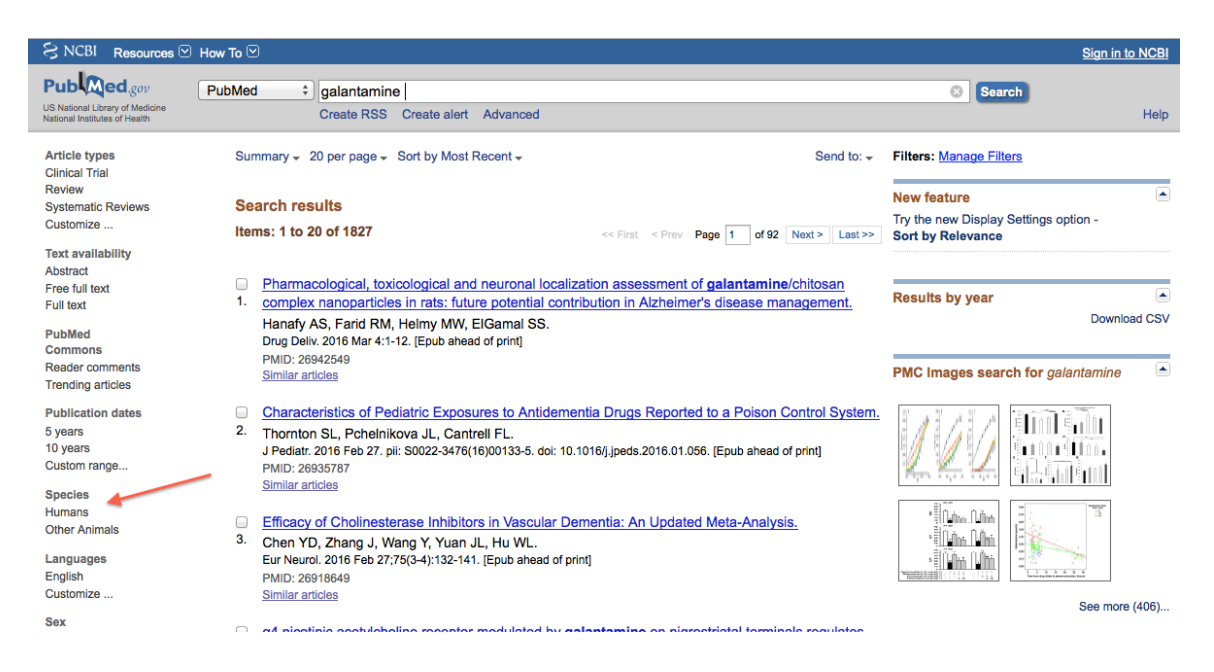

Click once on the word "Humans" to turn on the human studies filter. A check mark will appear once the filter is turned on.

Click on the filter again to turn it off, or you can click on the "clear all filters" command at the top of the search results.

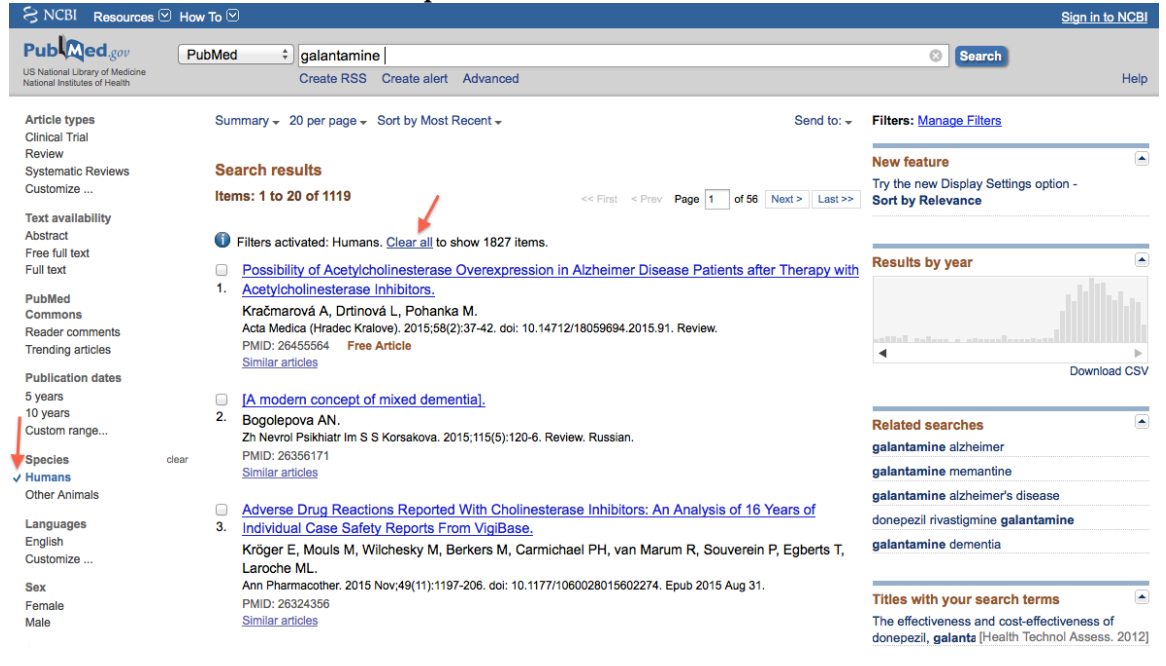

Clear off the "humans" filter before applying the "other animals" filter. Also be sure to clear off all filters once you are done.

To find In Vitro studies, you will want to use the MeSH terms.

Navigate to the MeSH database using the dropdown menu. Type in "In Vitro" and click Search.

| Sign in to NCBI Sign in to NCBI                                                  |                                                                                     |                                                                                                    |                                                                      |
|----------------------------------------------------------------------------------|-------------------------------------------------------------------------------------|----------------------------------------------------------------------------------------------------|----------------------------------------------------------------------|
| Publiced.gov<br>US National Library of Medicine<br>National Institutes of Health | PubMed<br>biosystems<br>Books                                                       | RSS Create alert Advanced                                                                                                    | Search Help                                                          |
| Article types<br>Clinical Trial                                                  | ClinVar<br>Clone<br>Conserved Domains                                               | ge + Sort by Most Recent + Send to: +                                                                                                    | Filters: Manage Filters                                              |
| Review<br>Systematic Reviews<br>Customize                                        | dbCaP<br>dbVar<br>Epigenomics<br>EST                                                | 7 << First < Prov Page 1 of 92 Next> Last>>                                                                                                    | New feature  Try the new Display Settings option - Sort by Relevance |
| Text availability<br>Abstract<br>Free full text<br>Full text                     | Gene<br>Genome<br>GEO DataSets<br>GEO Profiles                                      | , toxicological and neuronal localization assessment of galantamine/chitosan<br>rticles in rats: future potential contribution in Alzheimer's disease management.                                        | Results by year                                                      |
| PubMed<br>Commons                                                                | GSS<br>GTR<br>HomoloGene                                                            | I RM, Helmy MW, ElGamal SS.<br>ar 4:1-12. [Epub ahead of print]                                                                                                    | Download CSV                                                         |
| Trending articles                                                                | MedGen<br>MeSH<br>NCBI Web Site                                                     | (Destination Expression to Antidementic Design Description de la Design Constant Product                                                                                                    | Related searches          galantamine alzheimer                      |
| 5 years<br>10 years                                                              | NLM Catalog<br>Nucleationtion SL, FC<br>J Pediatr. 2016 Feb                         | prevention exposures to Antidementia Drugs Reported to a Poison Control System,<br>helnikova JL, Cantrell FL.<br>27. pli: S0022-3476(16)00133-5. doi: 10.1016/j.jpeds.2016.01.056. [Epub ahead of print] | galantamine memantine<br>galantamine alzheimer's disease             |
| Custom range<br>Species                                                          | PMID: 26935787<br>Similar articles                                                  |                                                                                                    | donepezil rivastigmine galantamine<br>galantamine dementia           |
| Other Animals                                                                    | <ul> <li>Efficacy of Chol</li> <li>Chen YD, Zhang<br/>Eur Neurol. 2016 F</li> </ul> | nesterase Inhibitors in Vascular Dementia: An Updated Meta-Analysis.<br>J., Wang Y. Yuan JL, Hu WL.<br>eb 27:75(3-4):132-141. [Epub ahead of print]                                                      | PMC Images search for galantamine                                    |

The MeSH term we want is the first one, "In Vitro Techniques." Check it off and click "Add to Search Builder."

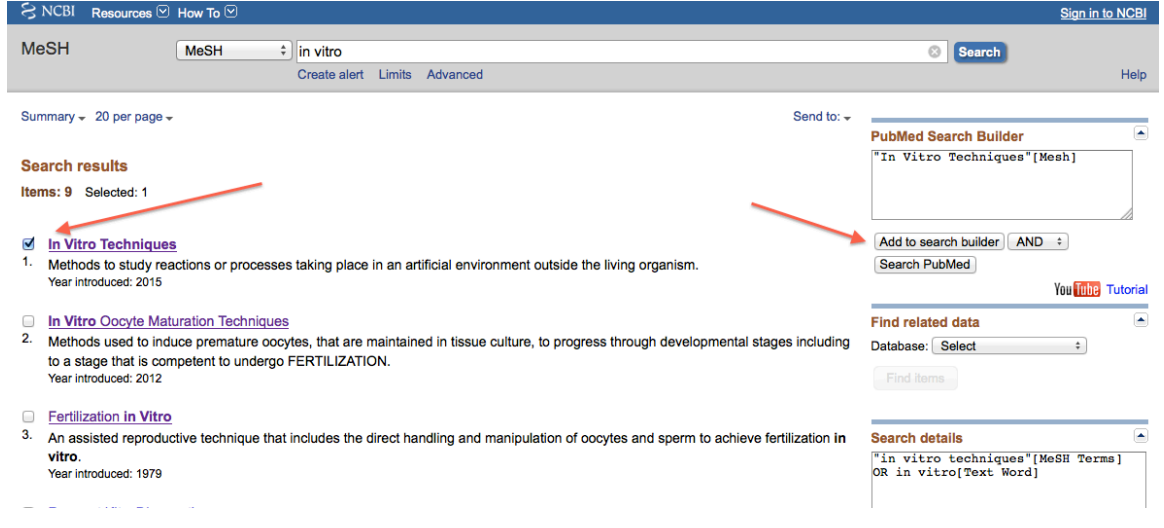

You can type your drug name (ex: AND galantamine) into the search builder then click "Search PubMed" or you can search first then add the drug name once you are back in PubMed. Your results should look like this:

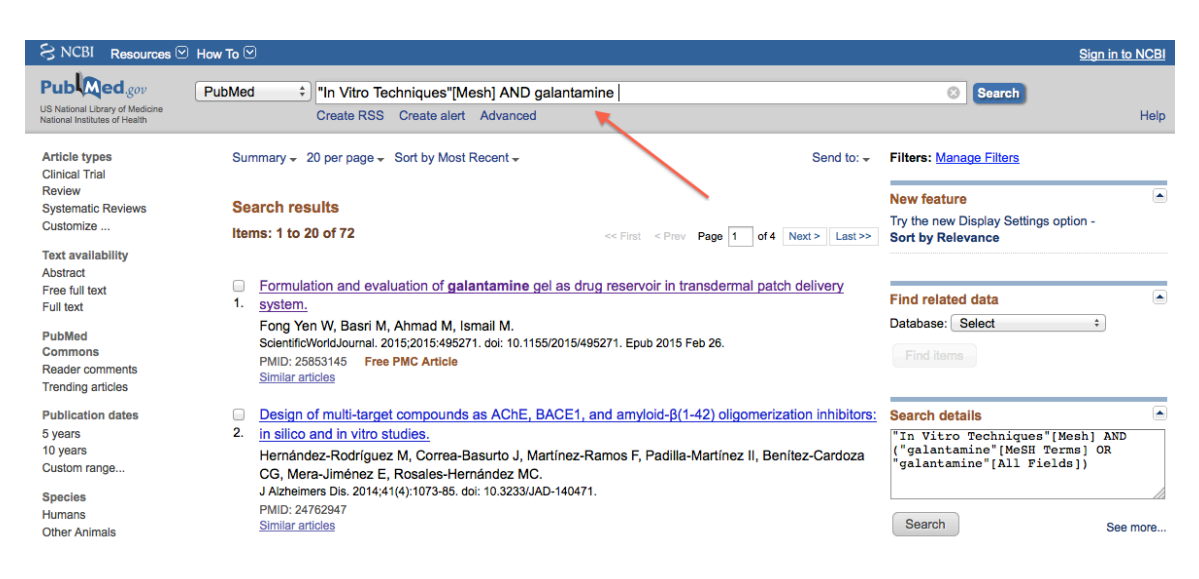